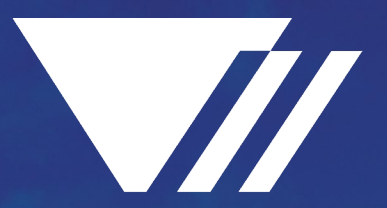

# PHILLIPS INFRASTRUCTURE HOLDINGS

# SUPPLIER REGISTRATION INSTRUCTIONS October 2022

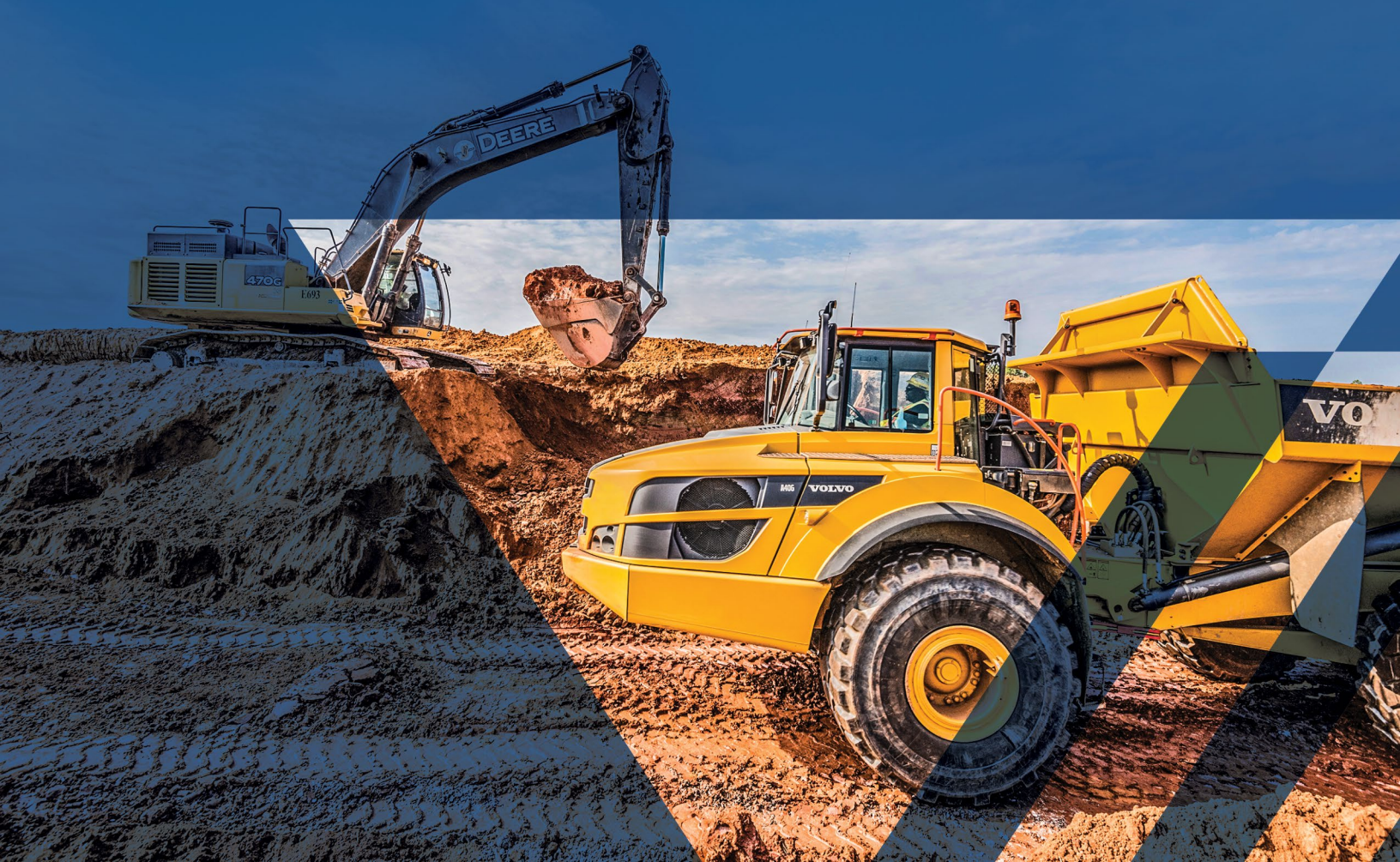

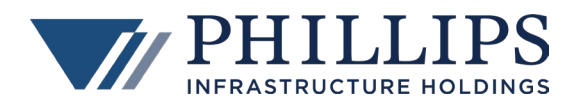

# **TABLE OF CONTENTS**

| 1. | SUF | PPLIER REGISTRATION FORM                   | 1    |
|----|-----|--------------------------------------------|------|
| 2. | RE  | GISTERING IN THE CONGA CONTRACTS PORTAL    | 2    |
|    | 2.1 | New Registration                           | 2    |
|    | 2.2 | Modify an Accepted (Approved) Registration | . 13 |

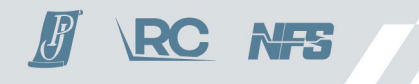

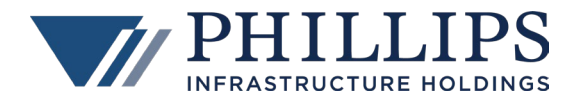

# **1. SUPPLIER REGISTRATION FORM**

The Phillips Infrastructure Holdings, Inc. ("Phillips") Supplier Registration Form is designed to streamline the registration process and ensure your organization's information is as current and accurate as possible in our Contract Lifecycle Management (CLM) system, Conga Contracts.

Click on the following link to access the Phillips Subcontractor Registration page: <u>https://pandj.com/subcontractor-registration/</u>. Review the information on the page and then click on the **Vendor Registration Portal** link to access the Conga Contracts Portal login screen.

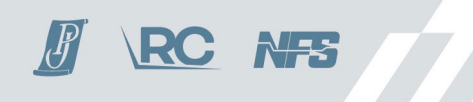

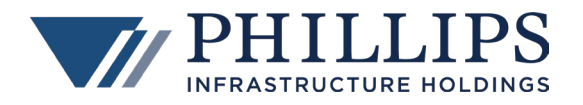

# 2. REGISTERING IN THE CONGA CONTRACTS PORTAL

### 2.1 NEW REGISTRATION

1. When you click on the Vendor Registration Portal link, you are taken to the **Conga Contracts Portal** login screen. If you have never registered before, select **I need to register.** 

| con | CONga Contracts <sup>®</sup>                      |  |  |  |  |  |  |  |
|-----|---------------------------------------------------|--|--|--|--|--|--|--|
|     | Login                                             |  |  |  |  |  |  |  |
|     | ● I have an account                               |  |  |  |  |  |  |  |
|     | Email Address:                                    |  |  |  |  |  |  |  |
|     | Password:                                         |  |  |  |  |  |  |  |
|     | Login Forgot Password                             |  |  |  |  |  |  |  |
|     | I need to register                                |  |  |  |  |  |  |  |
|     |                                                   |  |  |  |  |  |  |  |
|     | 1.866.502.3334                                    |  |  |  |  |  |  |  |
|     | © COPYRIGHT 2006-2022 CONGA. ALL RIGHTS RESERVED. |  |  |  |  |  |  |  |

2. Enter all the required information and click Register.

**NOTE:** Do not create more than one account for your company.

|   | Pogistor                               |                        |     |
|---|----------------------------------------|------------------------|-----|
| Ľ | egister                                |                        |     |
|   | <ul> <li>I have an account</li> </ul>  |                        |     |
|   | <ul> <li>I need to register</li> </ul> |                        |     |
|   | User Information                       |                        | -   |
|   | First Name:                            |                        | 9   |
|   | Last Name:                             |                        |     |
|   | Company Name:                          |                        | 0   |
|   | Email Address:                         |                        | 0   |
|   | Email Address Confirm:                 |                        | 0   |
|   | Password:                              |                        |     |
|   |                                        | This field is required |     |
|   | Password Confirm:                      | This field is required |     |
|   | Password Reset                         |                        | 7   |
|   | Questions:                             | Select a question      | • • |
|   | Password Reset Answer:                 |                        | 0   |
|   | - Portal Settings                      |                        |     |

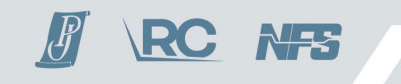

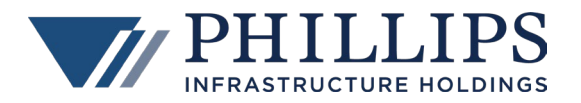

3. In the **Supplier Registrations** section there are two tabs – **Registrations** and **Supplier**.

| Conga Contracts <sup>®</sup> |                                                                                                    |                      |  |  |  |
|------------------------------|----------------------------------------------------------------------------------------------------|----------------------|--|--|--|
| Supplier Registrations       | Registrations Supplie                                                                                        |                      |  |  |  |
| User Settings                | <ul> <li>Edit</li> <li>Supplier Registration</li> <li>(?) Company Name:</li> <li>(?) DUNS Number:</li> </ul> | ABC Consulting, Inc. |  |  |  |

4. In the **Supplier** tab, click **Edit** to complete all fields in this section. Company Name is automatically populated with the name you provided during the account registration process.

| CONGA Contracts        |                       |                      |                   |                  |  |
|------------------------|-----------------------|----------------------|-------------------|------------------|--|
| Supplier Registrations | Registrations Supplie |                      |                   |                  |  |
| User Settings          | Sedit                 |                      |                   |                  |  |
|                        | Supplier Registration | Information          |                   |                  |  |
|                        | [?] Company Name:     | ABC Consulting, Inc. | (?) Tax ID:       |                  |  |
|                        | [?] DUNS Number:      |                      |                   |                  |  |
|                        | Supplier Address Info | rmation              |                   |                  |  |
|                        | [?] Address Line 1:   |                      | [?] Country:      | Select a country |  |
|                        | (?) Address Line 2:   |                      | (?) Web Address:  |                  |  |
|                        | [?] City:             |                      | [?] Phone Number: |                  |  |
|                        | [7] State:            | Select a state       | [?] Fax Number:   |                  |  |
|                        | (?) Postal Code:      |                      |                   |                  |  |
|                        |                       |                      |                   |                  |  |

5. Click Save.

| CONga Contracts        |                                                           |                                                                                        |                                         |                |   |  |
|------------------------|-----------------------------------------------------------|----------------------------------------------------------------------------------------|-----------------------------------------|----------------|---|--|
| Supplier Registrations | Registrations Supplie                                     | r                                                                                      |                                         |                | - |  |
| User Settings          |                                                           |                                                                                        |                                         |                |   |  |
|                        | Save                                                      |                                                                                        |                                         |                |   |  |
|                        | Please fill out the form I<br>You will then be taken to t | pelow and click Save.<br>the Supplier Registration page where you will be able to revi | ew/update documents and submit your reg | gistration.    |   |  |
|                        | A Supplier Registration Information                       |                                                                                        |                                         |                |   |  |
|                        | [?] Company Name:                                         | ABC Consulting, Inc.                                                                   | [?] Tax ID:                             |                |   |  |
|                        | [?] DUNS Number:                                          |                                                                                        |                                         |                |   |  |
|                        | Supplier Address Info                                     | rmation                                                                                |                                         |                |   |  |
|                        | [?] Address Line 1:                                       | 100 Main Street                                                                        | [?] Country:                            | United States  | Ŧ |  |
|                        | [?] Address Line 2:                                       |                                                                                        | [?] Web Address:                        |                |   |  |
|                        | [?] City:                                                 | Franklin                                                                               | [?] Phone Number:                       | (508) 123-4567 |   |  |
|                        | [?] State:                                                | Massachusetts                                                                          | - [?] Fax Number:                       |                |   |  |
|                        | (?) Postal Code:                                          | 02038                                                                                  |                                         |                |   |  |
|                        |                                                           |                                                                                        |                                         |                |   |  |

6. In the Registrations tab, select Supplier Registration Form.

| CONga Contracts        |                            |   |                        |                      |         |                                             | Logout |
|------------------------|----------------------------|---|------------------------|----------------------|---------|---------------------------------------------|--------|
| Supplier Registrations | Registrations Supplier     |   |                        |                      |         |                                             |        |
| User Settings          | Name                       | Ŷ | Company                | Description          | Status  | Notes                                       |        |
|                        | Supplier Registration Form |   | Phillips Infrastructur | Supplier Registratio | Pending | Saved changes to the supplier registration. |        |
|                        |                            |   |                        |                      |         |                                             |        |

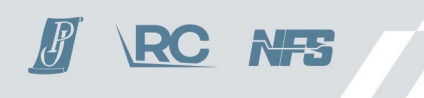

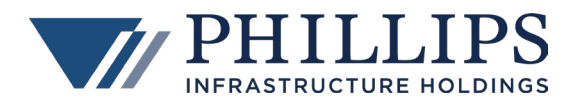

7. You are taken to the Supplier Registration Form. Read the Instructions.

| conga Co               | Conga Contracts                                                                                                    |                                                                                                    |  |  |  |  |
|------------------------|----------------------------------------------------------------------------------------------------|----------------------------------------------------------------------------------------------------|--|--|--|--|
| Supplier Registrations | Registrations Supplier                                                                                                    |                                                                                                    |  |  |  |  |
| User Settings          | Back to Browse Edit Submit     Instructions                                                                                                    | Status : Pending                                                                                                    |  |  |  |  |
|                        | This form is designed to streamline the registration process and ensure your organization's informa<br>as complete an accurate as possible. If you have questions or concerns please email contracts@pt | tion is as current and accurate as possible. Please fill out this form in its entirety, ensuring your answers are<br>illilipsih.com if you have any questions.                                                                                                   |  |  |  |  |
|                        | Suppler<br>Registration                                                                                                    | $^{\textcircled{0}}$ Please answer the following questions to be best of your ability and provide any requested supporting documentation with your registration.                                                                                                 |  |  |  |  |
|                        | Contact Information                                                                                                    | Assessment Criteria - Primary Evaluation Questions                                                                                                    |  |  |  |  |
|                        | Parent Company<br>Name (if<br>applicable):<br>County:                                                                                                    | During the past five-year period, has your company received a judgment for the commission<br>() of fraud or a criminal offense in connection with obtaining, attempting to obtain, or<br>performing a public (Federal, State, or Local) contract or subcontract? |  |  |  |  |
|                        | (?) Contact<br>Name:                                                                                                    | Public<br>Performance<br>Violation:                                                                                                    |  |  |  |  |
|                        | Contact Phone 1: Contact Phone                                                                                                    | 0 During the past five-year period, has your company received a judgment for the violation of Federal or State antitrust statutes relating to the submission of bids?                                                                                            |  |  |  |  |
|                        | 2:<br>Contact Email:                                                                                                    | Bid Submission<br>Violation:                                                                                                    |  |  |  |  |

#### 8. Click Edit.

**NOTE:** Please fill out the form in its entirety, ensuring your answers are as complete an accurate as possible. At the bottom of the form, above the Documents section, you must click **Save** to register and save all your answers. If you have questions or concerns, please email <u>contracts@phillipsih.com</u>.

**NOTE:** Required fields are outlined in **red**.

| Registrations                     | Supplier                                                                                                    |
|-----------------------------------|----------------------------------------------------------------------------------------------------|
| ack to Br                         | rowse 🔀 Edit 🗸 Submit                                                                                                    |
| (i) Instructio                    | ons                                                                                                    |
| This form is deal                 | signed to streamline the registration process and ensure your organization's information<br>accurate as possible. If you have questions or concerns please email contracts@phillip |
| Supplier<br>Registration<br>Date: |                                                                                                    |

9. Enter a Supplier Registration Date and then complete Contact Information.

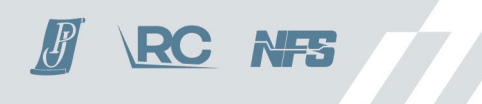

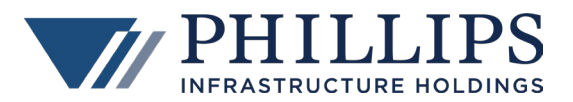

| (i) Instruction                                                                                                    | IS                      |  |  |  |  |  |
|----------------------------------------------------------------------------------------------------|-------------------------|--|--|--|--|--|
| This form is designed to streamline the registration process and ensure your organization's information<br>as complete an accurate as possible. If you have questions or concerns please email contracts@phillip |                         |  |  |  |  |  |
| Supplier<br>Registration<br>Date:                                                                                                    | 09/13/2022              |  |  |  |  |  |
| Contact Inform                                                                                                    | ation                   |  |  |  |  |  |
| Parent Company<br>Name (if<br>applicable):                                                                                                    |                         |  |  |  |  |  |
| County:                                                                                                    | Norfolk                 |  |  |  |  |  |
| [?] Contact<br>Name:                                                                                                    | James Smith             |  |  |  |  |  |
| Contact Phone 1:                                                                                                    | 555-123-4567            |  |  |  |  |  |
| Contact Phone 2:                                                                                                    |                         |  |  |  |  |  |
| Contact Email:                                                                                                    | james@abcconsulting.com |  |  |  |  |  |

10. Complete the **Company Background / Socioeconomic Status** section. If a required field is not applicable, enter or select N/A.

| Company Back                                  | ground / Socioeconomic Status |   |
|-----------------------------------------------|-------------------------------|---|
| No. of<br>Employees:                          | 201-500                       | Ŧ |
| Do you use<br>temporary                       |                               |   |
| employees,                                    | Both                          | ~ |
| both?:                                        |                               |   |
| [?] Name of<br>product supplied<br>/ services | services performed            |   |
| performed:                                    | Expand                        |   |
| Geographic                                    | Entire Midwest                |   |
| areas willing to                              | Entire Northeast              |   |
| WOIN.                                         | Entire Northwest              |   |
|                                               | Entire Southeast              |   |
|                                               | Entire Southwest              |   |
|                                               | Entire United States          |   |
| [?] Other/additiona<br>areas:                 | a N/A                         |   |
|                                               | Expand                        |   |

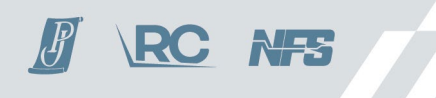

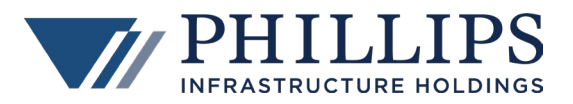

| Annual Revenue<br>size:    | 1-1,000,000                             | Ŧ   |
|----------------------------|-----------------------------------------|-----|
| Social economic<br>status: | Minority-Owned Business                 |     |
|                            | Other                                   |     |
|                            | Service-Disabled/Veteran-Owned Business |     |
|                            | Small Business                          |     |
|                            | Small Disadvantaged Business            |     |
|                            | Veteran-Owned Business                  | • • |
|                            |                                         |     |
| [?] Social                 |                                         |     |
| economic status            | N/A                                     |     |
| (oution).                  |                                         |     |
| Method:                    |                                         | *   |
| [?] If 3rd Party,          | N/A                                     |     |
| Certifier's Name:          |                                         |     |
| [?] 3rd Party              | · · · ·                                 |     |
| Certification              | N/A                                     |     |
| Numbers.                   |                                         |     |

11. Complete **Authorization for Signature**. You are required to enter the name and title of at least one Authorized Signatory, and if your business is a Corporation, you must attach a copy of the certified Corporate Resolution granting the individual the right to sign on behalf of the Corporation.

| Authorization for Signature      |                                                                                                    |  |
|----------------------------------|----------------------------------------------------------------------------------------------------|--|
| (i) The following                | g individuals are authorized to sign contracts and change order documents binding our business:                                            |  |
| Authorized<br>Signatory 1:       | Jennifer Smith                                                                                                    |  |
| Authorized<br>Signatory 1 Title: | CEO                                                                                                    |  |
| Authorized<br>Signatory 2:       |                                                                                                    |  |
| Authorized<br>Signatory 2 Title: |                                                                                                    |  |
| Authorized<br>Signatory 3:       |                                                                                                    |  |
| Authorized<br>Signatory 3 Title: |                                                                                                    |  |
| Authorized<br>Signatory 4:       |                                                                                                    |  |
| Authorized<br>Signatory 4 Title: |                                                                                                    |  |
| Authorized<br>Signatory 5:       |                                                                                                    |  |
| Authorized<br>Signatory 5 Title: |                                                                                                    |  |
| If your busine the right to s    | ess is a Corporation, please attach a copy of the certified Corporate Resolution granting the individual ign on behalf of your Corporation |  |

12. In the second column, answer all **Assessment Criteria questions**. Each question is in a blue panel and the answer is provided in the field that follows it.

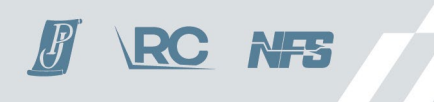

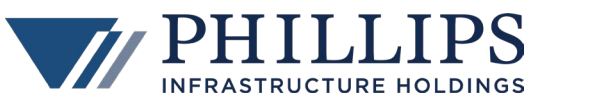

| Please answer the following questions to be best of your ability and provide any requested supporting                                                                                                    |                                                                                                    |  |  |
|----------------------------------------------------------------------------------------------------|----------------------------------------------------------------------------------------------------|--|--|
| O documentation with your registration.                                                                                                    |                                                                                                    |  |  |
| Assessment Cr                                                                                                    | iteria - Primary Evaluation Questions                                                                                                    |  |  |
| During the pa<br>offense in co<br>or subcontra                                                                                                    | ast five-year period, has your company received a judgment for the commission of fraud or a criminal nnection with obtaining, attempting to obtain, or performing a public (Federal, State, or Local) contract ct? |  |  |
| Public<br>Performance<br>Violation:                                                                                                    | No                                                                                                    |  |  |
| Ouring the partition of the partition of | ast five-year period, has your company received a judgment for the violation of Federal or State<br>utes relating to the submission of bids?                                                                       |  |  |
| Bid Submission<br>Violation:                                                                                                    | No                                                                                                    |  |  |
| During the pathent the forgery                                                                                                    | ast five-year period, has your company received a judgment for the commission of embezzlement,<br>bribery, falsification or destruction of records, or making false statements?                                    |  |  |
| Fraud:                                                                                                    | No 🔻                                                                                                    |  |  |
|                                                                                                    |                                                                                                    |  |  |
|                                                                                                    |                                                                                                    |  |  |

| During the past five-year period, has your company received a judgment for tax evasion, violating Federal or State criminal tax laws, or receiving stolen property? |                                                                                                    |   |  |  |
|----------------------------------------------------------------------------------------------------|----------------------------------------------------------------------------------------------------|---|--|--|
| ax Evasion: No                                                                                                    |                                                                                                    |   |  |  |
| Ouring the particular debarment b                                                                                                    | ast five-year period, has your company been debarred or is currently under consideration for<br>y any Federal or State governmental entity?                         |   |  |  |
| Debarment:                                                                                                    | No 👻                                                                                                    |   |  |  |
| Ouring the particular State or Federation                                                                                                    | ast five-year period, has your company declared bankruptcy or filed for protection from creditors under<br>eral proceedings?                                        |   |  |  |
| Bankruptcy:                                                                                                    | No 👻                                                                                                    |   |  |  |
| (i) During the pa                                                                                                    | ast five-year period, has your company defaulted on a contract?                                                                                                    |   |  |  |
| Contract Default:                                                                                                    | No 👻                                                                                                    |   |  |  |
| (i) During the pa                                                                                                    | ast five-year period, has your company had any job-related fatalities?                                                                                              |   |  |  |
| Fatalities:                                                                                                    | No 👻                                                                                                    |   |  |  |
| Ouring the parameters amount that                                                                                                    | ast five-year period, has your company been notified of any delinquent Federal or State taxes in an<br>exceeds \$3,000 for which the liability remains unsatisfied? |   |  |  |
| Delinquent<br>Taxes:                                                                                                    | No                                                                                                    | ] |  |  |

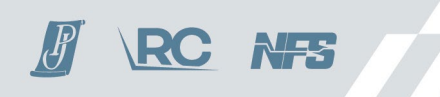

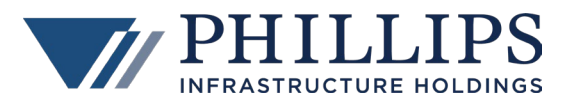

-

|                                  |                                                                                                    | - |
|----------------------------------|----------------------------------------------------------------------------------------------------|---|
| (i) During the p                 | ast five-year period, has your company been assessed liquidated damages?                                                                                      |   |
| Liquidated<br>Damages:           | No                                                                                                    | Ŧ |
| (i) During the p                 | ast five-year period, has your company had any type of bond called?                                                                                           |   |
| Bond Called:                     | No                                                                                                    | Ŧ |
| (i) During the p                 | ast five-year period, has your company defaulted on a loan with its financial institution?                                                                    |   |
| Delinquent<br>Payments:          | No                                                                                                    | Ŧ |
| (i) Is your comp<br>EMR letter v | pany's current Worker Compensation Experience Modification Rating greater than 1.0? Please provide<br>with verification from your insurance company.          | ; |
| EMR Rating:                      | No                                                                                                    | Ŧ |
| () Is your comp<br>company sa    | bany's current OSHA Total Recordable Case Rate greater than 3.8? Please provide documentation of fety statistics from your OSHA 300 log for the past 3 years. |   |
| OSHA<br>Recordable<br>Rate:      | No                                                                                                    | Ŧ |
| (i) During the p                 | ast five-year period, has your company received an OSHA citation (active or pending)?                                                                         |   |
| OSHA Citation:                   | No                                                                                                    | Ŧ |
|                                  |                                                                                                    |   |
| Ouring the p<br>Local)?          | bast five-year period, has your company received any type of environmental citation (Federal, State, or                                                       |   |
| Environmental<br>Citation:       | No                                                                                                    | Ŧ |
| Oces your of form.               | company have a written Health & Safety Program, Manual, and/or Handbook? Provide a copy with this                                                             |   |
| Health & Safety<br>Program:      | Yes                                                                                                    | Ŧ |
| (i) Does your o                  | company have a documented Substance Abuse Program? Provide a copy with this form.                                                                             |   |

Complete the Insurance Information section. When submitting the registration form, you must upload a current Certificate of Insurance (COI).

() Does your company have a written Quality Control Program? Provide a copy with this form.

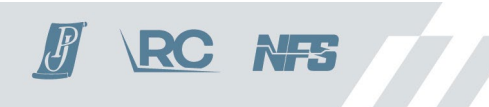

SAP Program:

QC Program:

Yes

Yes

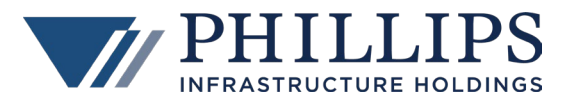

\$

| Insurance Information                                          |                                                                                                    |   |
|----------------------------------------------------------------|----------------------------------------------------------------------------------------------------|---|
| Please provide a current COI with the submission of this form. |                                                                                                    |   |
| Can you con<br>our minimum                                     | nply with our minimum requirements listed below? Please check "Yes" or "No" for each. Please note,<br>n standards may increase to conform with prime contract requirements. |   |
| General Liability<br>Each Occurance Yes<br>\$1,000,000:        |                                                                                                    | Ŧ |
| General Liability<br>Aggregate<br>\$2,000,000:                 | Yes                                                                                                    | Ŧ |
| Auto Liability<br>\$1,000,000:                                 | Yes                                                                                                    | Ŧ |
| Worker Comp<br>Statutory?:                                     | No                                                                                                    | * |
| General Liability<br>Carrier:                                  | General Liability Carrier ABC                                                                                                    |   |
| G/L Amount:                                                    | 1,000,000.00                                                                                                    | ÷ |
| Auto Carrier:                                                  | Auto Carrier ABC                                                                                                    |   |
| Auto Amount:                                                   | 1,000,000.00                                                                                                    | ÷ |
| Work Comp<br>Carrier:                                          | Work Comp Carrier ABC                                                                                                    |   |
| [?] Work Comp<br>Amount:                                       | 1,000,000.00                                                                                                    | - |
|                                                                |                                                                                                    |   |
| Excess Liability<br>Carrier:                                   | Excess Liability Carrier ABC                                                                                                    |   |
| Excess Liability<br>Amount:                                    | 1,000,000.00                                                                                                    | - |
| Employer<br>Liability Carrier:                                 | Employer Liability Carrier                                                                                                    |   |

14. At the bottom of the screen, after the Insurance Information section, <u>click Save</u> to save all the completed data in the form. If you need to edit any information before submitting, click Edit again at the top of the screen.

| Excess Liability<br>Amount:    | 1,000,000.00               | 4      |
|--------------------------------|----------------------------|--------|
| Employer<br>Liability Carrier: | Employer Liability Carrier |        |
| Employer<br>Liability Amount:  | 1,000,000.00               | -      |
|                                | Save Save                  | Cancel |

- 15. Two documents are required for the registration process a W-9 and a Certificate of Insurance (COI).
  - a) Documents that are required are marked with a **red** left border (see below).
    - b) Some document types include a sample.

1,000,000.00

c) To attach a document, click **Upload**.

Employer

Liability Amount:

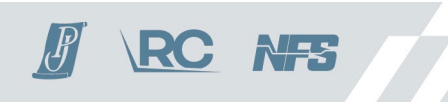

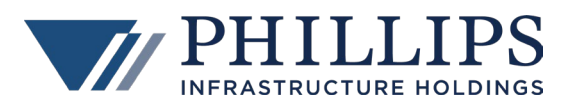

| C | locuments                                 |                                                           |
|---|-------------------------------------------|-----------------------------------------------------------|
|   | W-9                                       | ① This document is required for the registration process. |
|   | W-9 Form 2018                             |                                                           |
|   | W-9 FORM 2018.pdf                         |                                                           |
|   | 129 KB                                    |                                                           |
|   | application/pdf                           |                                                           |
|   | Please upload a completed W-9 form        | Upload                                                    |
| Γ | Certificate of Insurance                  | ① This document is required for the registration process. |
|   | This is a SAMPLE Certificate of Insurance |                                                           |
|   | Sample ACORD Insurance Cert.pdf           |                                                           |
|   | 44.6 KB                                   |                                                           |
|   | application/pdf                           |                                                           |
|   | Please upload a COI                       | Upload                                                    |

- d) Select the file.
- e) Enter any relevant notes regarding the document.
- f) Click Submit.

| Upload Document |                                                  | 8  |
|-----------------|--------------------------------------------------|----|
| File:           | C:\fakepath\Certificate of Insurance.docx Select |    |
| Notes:          | Certificate of Insurance                         |    |
|                 | Expand                                           |    |
|                 |                                                  |    |
|                 | Submit 🔀 Cano                                    | el |

g) Once a document is uploaded the **red** border converts to **green**.

| ocuments                           |                                                                         |  |
|------------------------------------|-------------------------------------------------------------------------|--|
| W-9                                | ① This document is required for the registration process.               |  |
| W-9 Form 2018                      |                                                                         |  |
| W-9 FORM 2018.pdf                  |                                                                         |  |
| 129 KB                             |                                                                         |  |
| application/pdf                    |                                                                         |  |
| Please upload a completed W-9 form | Upload                                                                  |  |
| Certificate of Insurance           | This is a SAMDLE Confidente of Texasono                                 |  |
|                                    | Samela ACORD Insurance Cert adf                                         |  |
|                                    | 44.6 KB                                                                 |  |
|                                    | application/pdf                                                         |  |
| Please upload a COI                | Certificate of Insurance.docx                                           |  |
|                                    | 12.8 KB                                                                 |  |
|                                    | application/vnd.openxmlformats-officedocument.wordprocessingml.document |  |
|                                    | Download Upload Delete                                                  |  |

h) Repeat the process for the second required document.

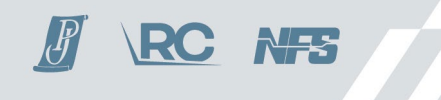

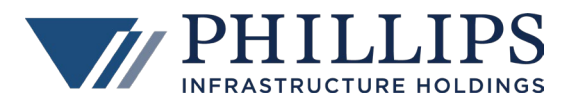

| Documents                          |                                                                         |
|------------------------------------|-------------------------------------------------------------------------|
| W-9                                |                                                                         |
|                                    | W-9 Form 2018                                                           |
|                                    | W-9 FORM 2018,pdf                                                       |
|                                    | 129 KB                                                                  |
|                                    | application/pdf                                                         |
| Please upload a completed W-9 form | W-9.docx                                                                |
|                                    | 13.1 KB                                                                 |
|                                    | application/vnd.openxmlformats-officedocument.wordprocessingml.document |
|                                    | Download Upload Delete                                                  |
| Certificate of Insurance           |                                                                         |
|                                    | This is a SAMPLE Certificate of Insurance                               |
|                                    | Sample ACORD Insurance Cert.pdf                                         |
|                                    | 44.6 KB                                                                 |
|                                    | application/pdf                                                         |
| Please upload a COI                | Certificate of Insurance.docx                                           |
|                                    | 12.8 KB                                                                 |
|                                    | application/vnd.openxmlformats-officedocument.wordprocessingml.document |
|                                    |                                                                         |
| · ·                                | Download Delete                                                         |

16. There are **seven additional, optional document types** that you can upload to the registration form – EMR Letter, OSHA 300 Log, Health & Safety Program/Manual/Handbook, Substance Abuse Program Document, Quality Control Program Document, Right to Sign and Disadvantage Business Third Party Certificate. These documents have a **yellow** border.

**NOTE:** <u>If you answered Yes to any of the Assessment Questions and the instructions indicate providing a</u> <u>relevant document</u>, **please upload the relevant document to the registration form**. If all proper forms are not uploaded, approval of the registration can be delayed.

| EMR Letter                                                                                                    |        |
|----------------------------------------------------------------------------------------------------|--------|
| Please provide EMR letter with verification from your insurance company.                                                                                                  | Upload |
| OSHA 300 Log                                                                                                    |        |
| Please provide documentation of company safety statistics from your OSHA 300 log for the past 3 years.                                                                    | Upload |
| Health & Safety Program/Manual/Handbook                                                                                                    |        |
| If you answered Yes to Health & Safety Program, please upload a copy.                                                                                                    | Upload |
| Substance Abuse Program Document                                                                                                    |        |
| If you answered Yes to SAP Program, please upload a copy.                                                                                                    | Upload |
| Quality Control Program Document                                                                                                    |        |
| If you answered Yes to QC Program, please upload a copy.                                                                                                    | Upload |
| Right to Sign                                                                                                    |        |
| If your business is a Corporation, please attach a copy of the certified Corporate Resolution<br>granting the individual the right to sign on behalf of your Corporation. | Upload |
| Disadvantage Business Third Party Certificate                                                                                                    |        |
| If you have a Third Party Certification, please upload your certificate.                                                                                                  | Upload |

17. Once you have completed all fields, answered all questions, and uploaded all required and relevant documents, scroll back to the top of the screen, and click the **Submit** button.

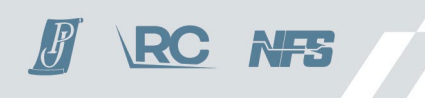

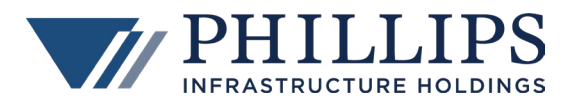

| CONga Contracts <sup>®</sup> |                                                                                                    |          |  |  |
|------------------------------|----------------------------------------------------------------------------------------------------|----------|--|--|
| Supplier Registrations       | Registrations                                                                                                    | Supplier |  |  |
| User Settings                | a Back to Browse a Edit v Submit                                                                                                    |          |  |  |
|                              | () Instructions                                                                                                    |          |  |  |
|                              | This form is designed to streamline the registration process and ensure your organization's inform<br>questions or concerns please email contracts@phillipsih.com. |          |  |  |
|                              | Supplier<br>Registration 09/13/2022<br>Date:                                                                                                    |          |  |  |
| Contact Information          |                                                                                                    |          |  |  |

18. A pop-up screen appears asking to confirm that you are ready to submit. Click **Submit**.

| Confirm Submission                                                                                                    | 8 |
|----------------------------------------------------------------------------------------------------|---|
| Are you sure you want to submit this registration? Once<br>submitted all approvers will be notified by email that the<br>registration has been completed. |   |
| Submitted for approval                                                                                                    |   |
| <u>Expand</u>                                                                                                    |   |
| Submit Cancel                                                                                                    |   |

19. Your registration is submitted, all approvers are notified, and you are brought back to the Registrations screen where Status is *Submitted*.

| conga co               | 2a Contracts"              |                                 |                            |           |                        |   |  |  |
|------------------------|----------------------------|---------------------------------|----------------------------|-----------|------------------------|---|--|--|
| Supplier Registrations | Registrations Supplier     |                                 |                            |           |                        |   |  |  |
| User Settings          | Name                       | Company Description Status Note |                            | Notes     |                        |   |  |  |
|                        | Supplier Registration Form | Phillips Infrastructure Holdi   | Supplier Registration Form | Submitted | Submitted for approval |   |  |  |
|                        |                            |                                 |                            |           |                        | _ |  |  |
|                        |                            |                                 |                            |           |                        |   |  |  |
|                        |                            |                                 |                            |           |                        |   |  |  |

20. You can now log out of the Portal by clicking Logout.

| Ī | conga Co               | ntracts       | 24       |  |  | <br>Logout |
|---|------------------------|---------------|----------|--|--|------------|
|   | Supplier Registrations | Registrations | Supplier |  |  |            |
|   | User Settings          |               |          |  |  |            |

21. When your registration is approved, you receive an email notification from the **Conga Contracts Portal** indicating that the Registration has been accepted.

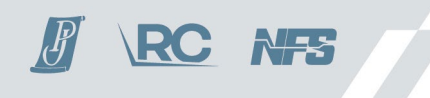

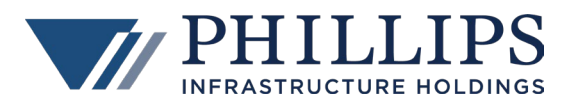

| Conga Contracts Portal                                               |                                                                                                    |                                                                                   |  |  |  |  |  |
|----------------------------------------------------------------------|----------------------------------------------------------------------------------------------------|-----------------------------------------------------------------------------------|--|--|--|--|--|
| Conga Contracts Supplier Registration                                | Conga Contracts Supplier Registration Accepted Yahoo/Inbox *                                                        |                                                                                   |  |  |  |  |  |
| Conga Contracts Supplier Registration Ac<br>To: rzandbergs@yahoo.com | 🕞 • Conga Contracts Supplier Registration Accepted < donotreply@app1.congacontracts.com> 👼 Tue. Sep 13 at 3.00 PM 🜟 |                                                                                   |  |  |  |  |  |
|                                                                      | Conga Contracts Sup                                                                                                 | oplier Registration Accepted                                                      |  |  |  |  |  |
|                                                                      | Registration Accepted                                                                                               |                                                                                   |  |  |  |  |  |
|                                                                      | Testing Company, Inc.                                                                                               |                                                                                   |  |  |  |  |  |
|                                                                      | Company                                                                                                    | Phillips Infrastructure Holdings, Inc                                             |  |  |  |  |  |
|                                                                      | Supplier<br>Registration Type<br>Registration Description                                                           | Testing Company, Inc.<br>Supplier Registration Form<br>Supplier Registration Form |  |  |  |  |  |
|                                                                      | Go To Supplier Registration »                                                                                       |                                                                                   |  |  |  |  |  |

22. If you log back into the Conga Contracts Portal, Status is Accepted.

| CONGA Contracts"       |   |                |              |  |   |                        |                      |          |                        |   |
|------------------------|---|----------------|--------------|--|---|------------------------|----------------------|----------|------------------------|---|
| Supplier Registrations | F | Registrations  | Supplier     |  |   |                        |                      |          |                        |   |
| User Settings          |   |                |              |  | _ |                        |                      |          |                        |   |
|                        |   | Name           |              |  | Ť | Company                | Description          | Status   | Notes                  |   |
|                        |   | Supplier Regis | tration Form |  |   | Phillips Infrastructur | Supplier Registratio | Accepted | Accepted registration. |   |
|                        | 1 |                |              |  |   |                        |                      |          |                        | _ |

# 2.2 MODIFY AN ACCEPTED (APPROVED) REGISTRATION

1. If you have registered before in the Conga Contracts Portal and would like to modify the answers in your accepted (approved) Supplier Registration Form, select **I have an account**.

| con            | <mark>ga</mark> Cont                 | racts∗            |                |                 |  |
|----------------|--------------------------------------|-------------------|----------------|-----------------|--|
|                | Login                                |                   |                |                 |  |
|                | <ul> <li>I have an accord</li> </ul> | ount              |                |                 |  |
|                | Email Address:                       | 1                 |                | 9               |  |
|                | Password:                            |                   |                | 0               |  |
|                |                                      |                   | Login          | Forgot Password |  |
|                | I need to regis                      | ster              |                |                 |  |
|                |                                      |                   |                |                 |  |
| 1.866.502.3334 |                                      |                   |                |                 |  |
|                | © COPYRIG                            | GHT 2006-2022 CON | GA. ALL RIGHTS | RESERVED.       |  |

2. Enter you Email Address and Password and click Login.

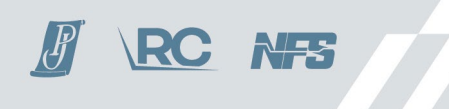

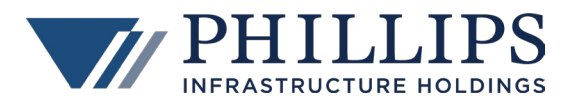

| con                                               | Conga Contracts <sup>®</sup> |                       |  |  |  |  |  |
|---------------------------------------------------|------------------------------|-----------------------|--|--|--|--|--|
|                                                   | Login                        |                       |  |  |  |  |  |
|                                                   | I have an accord             | punt                  |  |  |  |  |  |
|                                                   | Email Address:               | email@email.com       |  |  |  |  |  |
|                                                   | Password:                    |                       |  |  |  |  |  |
|                                                   |                              | Login Forgot Password |  |  |  |  |  |
|                                                   | I need to register           |                       |  |  |  |  |  |
|                                                   |                              |                       |  |  |  |  |  |
| 1.866.502.3334                                    |                              |                       |  |  |  |  |  |
| © COPYRIGHT 2006-2022 CONGA. ALL RIGHTS RESERVED. |                              |                       |  |  |  |  |  |

- 3. Once you are in the Portal, select **Supplier**, if you need to update any **general information**.
  - a) Click **Edit** to modify the data.
  - b) Click Save.

| CONQA Contracts        |                             |                      |                   |                |   |
|------------------------|-----------------------------|----------------------|-------------------|----------------|---|
| Supplier Registrations | Registrations Supplier      | r i                  |                   |                |   |
| User Settings          |                             |                      |                   |                |   |
|                        | 🔊 Edit                      |                      |                   |                | / |
|                        | - A Supplier Registration I | Information          |                   |                |   |
|                        | [7] Company Name:           | Testing Company, LLC | (7) Tax ID:       |                |   |
|                        | [7] DUNS Number:            |                      |                   |                |   |
|                        | 🔺 Supplier Address Infor    | simation             |                   |                |   |
|                        | (?) Address Line 1:         | 200 Main Street      | (?) Country:      | United States  |   |
|                        | (?) Address Line 2:         |                      | (?) Web Address:  |                |   |
|                        | [?] City:                   | Franklin             | (?) Phone Number: | (508) 555-1234 |   |
|                        | (?) State:                  | Massachusetts        | (?) Fax Number:   |                |   |
|                        | [?] Postal Code:            | 02038                |                   |                |   |
|                        |                             |                      |                   |                |   |
|                        |                             |                      |                   |                |   |

- 4. Click **Registrations** if you need to update any data in the **Supplier Registration Form**.
  - a) Select the form.
  - b) Click Edit to modify the data.
  - c) Click Save at the bottom of the data section.
  - d) Upload any relevant documents.
  - e) Scroll back to the top of the screen and click Submit.

| conga Co               | ntracts                                                                                                    |                                     |                                                                                                    | Logout                                                                                                    |  |  |  |  |  |
|------------------------|----------------------------------------------------------------------------------------------------|-------------------------------------|----------------------------------------------------------------------------------------------------|----------------------------------------------------------------------------------------------------|--|--|--|--|--|
| Supplier Registrations | Registrations                                                                                                    | Registrations Suppler               |                                                                                                    |                                                                                                    |  |  |  |  |  |
| User Settings          | ack to Bro                                                                                                    | wse 📝 Edit 🖌 Submit                 | Status : Accepted - Accepted registration                                                                                                    |                                                                                                    |  |  |  |  |  |
|                        | Instructions     This form is designed to streamline the registration process and ensure your organization's information is as current and accurate as possible. Please fill out this form in its entirety, ensuring your answers are as complete an accurate as possible. The bottom of the form, above the Documents section, you must click. Since to save all your answers. If you have questions or concerns please email contracts@philipshi.com. |                                     |                                                                                                    |                                                                                                    |  |  |  |  |  |
|                        |                                                                                                    |                                     |                                                                                                    |                                                                                                    |  |  |  |  |  |
|                        | Supplier<br>Registration<br>Date:                                                                                                    | 10/17/2022                          | $^{\odot}$ Please answer the following questions to be best of your ability and provide any requested supporting documentation with your registration. |                                                                                                    |  |  |  |  |  |
|                        | Contact Inform                                                                                                    | ation                               | Assessment Criteria - Primary Evaluation Questions                                                                                                    |                                                                                                    |  |  |  |  |  |
|                        | Parent Company<br>Name (if<br>applicable):                                                                                                    |                                     | During the                                                                                                    | past five-year period, has your company received a judgment for the commission of fraud or a<br>fense in connection with obtaining, attempting to obtain, or performing a public (Federal, State,<br>notified or sub-contrat? |  |  |  |  |  |
|                        | County:                                                                                                    | Norfolk                             | or cooury o                                                                                                    |                                                                                                    |  |  |  |  |  |
|                        | 19 Contact<br>Name: Jane                                                                                                    | Public<br>Performance<br>Violation: | No                                                                                                    |                                                                                                    |  |  |  |  |  |
|                        | Contact Phone<br>1:                                                                                                    | 508-555-1234                        | During the past five-year period, has your company received a judgment for the violation of Feder                                                      |                                                                                                    |  |  |  |  |  |
|                        | Contact Phone<br>2:                                                                                                    |                                     | Bid Submission                                                                                                    | ual algules reliaing to the automisation of prast                                                                                                    |  |  |  |  |  |
|                        | Contact Email:                                                                                                    | iane@email.com                      | Violation                                                                                                    | NO                                                                                                    |  |  |  |  |  |

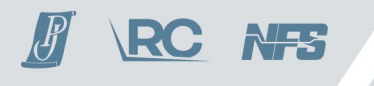